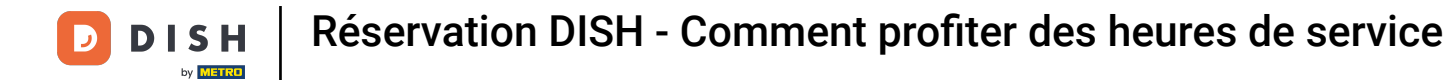

i

Bienvenue sur le tableau de bord de DISH Reservation . Dans ce tutoriel, nous vous montrons comment utiliser les horaires de service.

| DISH RESERVATION          |                                              |                              |                            |                              | ¢° Te         | est Bistro Tra | aining 🕤 🛛       | 월 ~        | •      |
|---------------------------|----------------------------------------------|------------------------------|----------------------------|------------------------------|---------------|----------------|------------------|------------|--------|
| Reservations              | Have a walk-in customer<br>reservation book! | ? Received a reservation re  | equest over phone / email? | Don't forget to add it to yo | ur v          | VALK-IN        | ADD RESERV       | ATION      |        |
| 🍽 Table plan              | •                                            |                              | Mon, 2 Oct - 1             | Mon, 2 Oct                   |               |                | î                |            |        |
| Suests                    | There is <b>1</b> active limit co            | nfigured for the selected ti | me period                  |                              |               |                | Show             | / more 🗸   |        |
| Feedback                  |                                              |                              |                            |                              |               |                |                  |            |        |
| 🗠 Reports                 |                                              | ⊖ Completed                  | Opcoming                   | ⊖ Cancelled                  |               | ☑0 😤           | 0 = 0/37         | ,          |        |
| 🌣 Settings 👻              |                                              |                              |                            |                              |               |                |                  |            |        |
| 𝔗 Integrations            |                                              |                              |                            | N P                          |               |                |                  |            |        |
|                           |                                              |                              | No reservat                | ions available               |               |                |                  |            |        |
| Too many guests in house? | Print                                        |                              |                            |                              |               |                |                  | 6          |        |
| Pause online reservations | Designed by Hospitality Digital Gr           | nbH. All rights reserved.    |                            |                              | FAQ   Terms o | ofuse   Imprin | t   Data privacy | Privacy Se | ttings |

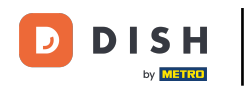

# • Tout d'abord, allez dans Paramètres dans le menu à votre gauche.

| DISH RESERVATION                                       |                                               |                                                                      |                          |                               | <b>≜</b> ● Te  | st Bistro Traini | ng 🕤   쇄물 ·          | • 🗭              |
|--------------------------------------------------------|-----------------------------------------------|----------------------------------------------------------------------|--------------------------|-------------------------------|----------------|------------------|----------------------|------------------|
| Reservations                                           | Have a walk-in customer?<br>reservation book! | Received a reservation req                                           | uest over phone / email? | Don't forget to add it to you | r w            | ALK-IN           | DD RESERVATION       |                  |
| म Table plan                                           | <                                             |                                                                      | Mon, 2 Oct -             | Mon, 2 Oct                    |                |                  |                      | )                |
| 🐣 Guests                                               | There is <b>1</b> active limit conf           | ere is <b>1</b> active limit configured for the selected time period |                          |                               |                |                  | Show more            | ~                |
| Feedback                                               |                                               |                                                                      |                          | ○ Cancelled                   | c              | 20 20            | <b>E</b> 0/37        |                  |
| 🗠 Reports                                              | 0                                             | 0 compression                                                        |                          | 0                             | L              |                  | 110,37               |                  |
| P Integrations                                         |                                               |                                                                      | No reserva               | tions available               |                |                  |                      |                  |
| Too many guests in house?<br>Pause online reservations | Print<br>Designed by Hospitality Digital Gmb  | H. All rights reserved.                                              |                          |                               | FAQ   Terms of | fuse   Imprint   | Data privacy   Priva | 2<br>cy Settings |

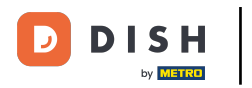

# Et puis sélectionnez Heures .

| DISH RESERVATION          |                                              |                               |                           |                              | <b>*</b> * | Test Bist | ro Trainin     | g 🖸           |            |        |
|---------------------------|----------------------------------------------|-------------------------------|---------------------------|------------------------------|------------|-----------|----------------|---------------|------------|--------|
| Reservations              | Have a walk-in customer<br>reservation book! | ? Received a reservation rea  | quest over phone / email? | Don't forget to add it to yo | ur         | WALK-IN   |                | D RESERVA     | ΤΙΟΝ       |        |
| 🎮 Table plan              |                                              |                               |                           |                              |            |           |                |               |            |        |
| 🍴 Menu                    |                                              |                               | Mon, 2 Oct - 1            | Mon, 2 Oct                   |            |           |                | -             |            |        |
| 🐣 Guests                  | There is <b>1</b> active limit cor           | nfigured for the selected tir | ne period                 |                              |            |           |                | Shown         | more 🗸     |        |
| Feedback                  |                                              |                               |                           |                              |            |           |                |               |            |        |
| 🗠 Reports                 |                                              | ⊖ Completed                   | Upcoming                  | ⊖ Cancelled                  |            | 0 🔁       | <b>&amp;</b> 0 | <b>F</b> 0/37 |            |        |
| 🏟 Settings 👻              |                                              |                               |                           |                              |            |           |                |               |            |        |
| () Hours                  |                                              |                               |                           |                              |            |           |                |               |            |        |
| Reservations              |                                              |                               |                           |                              |            |           |                |               |            |        |
| 🛱 Tables/Seats            |                                              |                               |                           |                              |            |           |                |               |            |        |
| 🛱 Reservation limits      |                                              |                               |                           |                              |            |           |                |               |            |        |
| % Offers                  |                                              |                               |                           |                              |            |           |                |               |            |        |
| ↓ Notifications           |                                              |                               | No reservat               | tions available              |            |           |                |               |            |        |
| 😭 Account                 |                                              |                               |                           |                              |            |           |                |               |            |        |
|                           | Print                                        |                               |                           |                              |            |           |                |               | 6          |        |
| Too many guests in house? | Designed by Hospitality Digital Gm           | nbH. All rights reserved.     |                           |                              | FAQ   Tern | ns of use | Imprint        | Data privacy  | Privacy Se | ttings |

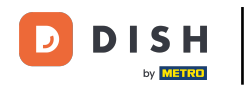

Pour paramétrer certains horaires pour vos services, cliquez sur l'icône d'édition correspondante .

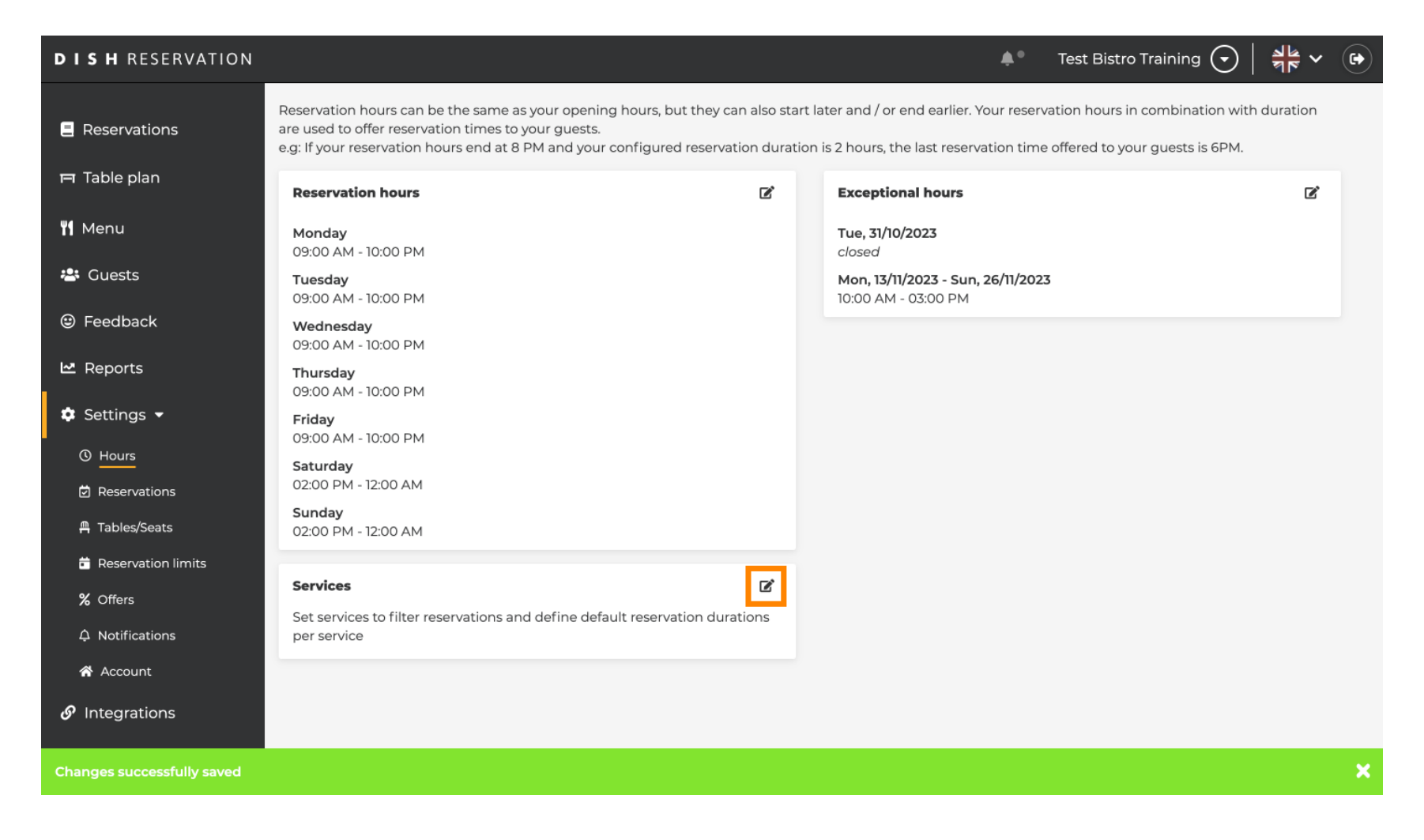

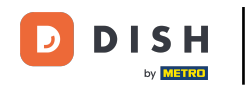

# Cliquez sur Ajouter pour ajouter de nouvelles heures de service.

| <b>DISH</b> RESERVATION  |                                                                                                    | <b>*</b> •  | Test Bistro Training 🕤            | )<br>최본 ~        |         |
|--------------------------|----------------------------------------------------------------------------------------------------|-------------|-----------------------------------|------------------|---------|
| E Reservations           | Set up service periods to easily filter your reservations by services and get a better overview of incoming gu<br>reservation durations for each service in settings/reservations (e.g. 1h for lunch and 2h for dinner). | uests. With | this, you will also be able to de | fine default     |         |
| 🛏 Table plan             |                                                                                                    |             |                                   | Back             |         |
| 🎢 Menu                   | Would you like to add more days?                                                                                                    |             | (                                 | Add              |         |
| 🐣 Guests                 |                                                                                                    |             |                                   | SAVE             | 5       |
| 😉 Feedback               |                                                                                                    |             |                                   | SAVE             |         |
| 🗠 Reports                |                                                                                                    |             |                                   |                  |         |
| 🌣 Settings 👻             |                                                                                                    |             |                                   |                  |         |
| O Hours                  |                                                                                                    |             |                                   |                  |         |
| D Reservations           |                                                                                                    |             |                                   |                  |         |
| 🛱 Tables/Seats           |                                                                                                    |             |                                   |                  |         |
| 🛱 Reservation limits     |                                                                                                    |             |                                   |                  |         |
| % Offers                 |                                                                                                    |             |                                   |                  |         |
| A Notifications          |                                                                                                    |             |                                   |                  |         |
| \land Account            |                                                                                                    |             |                                   |                  |         |
|                          |                                                                                                    |             |                                   |                  |         |
| oo many guests in house? | Designed by Hospitality Digital GmbH. All rights reserved.                                                                                                    | FAQ   Te    | rms of use   Imprint   Data pri   | vacy   Privacy S | ettings |

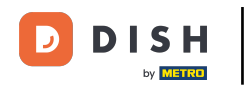

# Sélectionnez ensuite les jours , l'heure et le service spécifique pour vos nouveaux horaires de service.

| <b>DISH</b> RESERVATION  |                                                                                                    | <b>*</b> *        | Test Bistro Train        | ing 🕤         | 전<br>전<br>전<br>전<br>전<br>전<br>전 |        |
|--------------------------|----------------------------------------------------------------------------------------------------|-------------------|--------------------------|---------------|---------------------------------|--------|
| Reservations             | Set up service periods to easily filter your reservations by services and get a better overview of incon reservation durations for each service in settings/reservations (e.g. 1h for lunch and 2h for dinner). | ning guests. With | h this, you will also be | able to defin | e default                       |        |
| 🛏 Table plan             |                                                                                                    |                   |                          |               | Back                            | )      |
| 🍴 Menu                   | Day(s) Time                                                                                                    |                   |                          |               | ×                               |        |
| 📇 Guests                 | Mon, Tue, Wed, Thu, Fri 🔹 🔢 🔹                                                                                                    | am - 3 : 00       | pm Lunch                 | •             | +                               |        |
| e Feedback               | Would you like to add more days?                                                                                                    |                   |                          | (             | Add                             |        |
| 🗠 Reports                |                                                                                                    |                   |                          |               |                                 |        |
| 🌣 Settings 👻             |                                                                                                    |                   |                          |               | SAVE                            |        |
| () Hours                 |                                                                                                    |                   |                          |               |                                 |        |
| D Reservations           |                                                                                                    |                   |                          |               |                                 |        |
| 🛱 Tables/Seats           |                                                                                                    |                   |                          |               |                                 |        |
| 🛱 Reservation limits     |                                                                                                    |                   |                          |               |                                 |        |
| % Offers                 |                                                                                                    |                   |                          |               |                                 |        |
| ♠ Notifications          |                                                                                                    |                   |                          |               |                                 |        |
| 😭 Account                |                                                                                                    |                   |                          |               |                                 |        |
| 𝚱 Integrations           |                                                                                                    |                   |                          |               |                                 |        |
| oo many guests in house? | Designed by Hospitality Digital GmbH. All rights reserved.                                                                                                    | FAQ               | Terms of use   Imprint   | Data privacy  | Privacy Se                      | ttings |

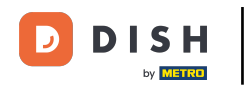

# Les services sélectionnables sont le petit-déjeuner , le brunch , le déjeuner et le dîner .

| DISH RESERVATION          |                                                                                                    | <b>*</b> *                                           | Test Bistro Training 🕤                 | 2<br>2<br>2<br>2<br>2<br>2<br>2<br>2<br>2<br>2<br>2<br>2<br>2<br>2<br>2<br>2<br>2<br>2<br>2 | •     |
|---------------------------|----------------------------------------------------------------------------------------------------|------------------------------------------------------|----------------------------------------|---------------------------------------------------------------------------------------------|-------|
| E Reservations            | Set up service periods to easily filter your reservations by services and get a better reservation durations for each service in settings/reservations (e.g. 1h for lunch and | overview of incoming guests. With<br>2h for dinner). | n this, you will also be able to defir | ie default                                                                                  |       |
| 🍽 Table plan              |                                                                                                    |                                                      |                                        | Back                                                                                        |       |
| <b>"1</b> Menu            | Day(s)                                                                                                    | Time                                                 |                                        | ×                                                                                           |       |
| 🐣 Guests                  | Mon, Tue, Wed, Thu, Fri 🔹                                                                                                    | 12 : 00 am - 03 : 00                                 | pm Lunch -                             | +                                                                                           |       |
| Feedback                  | Would you like to add more days?                                                                                                    |                                                      | Brunch                                 | Add                                                                                         |       |
| 🗠 Reports                 |                                                                                                    |                                                      | Dinner                                 | CAVE                                                                                        |       |
| 💠 Settings 👻              |                                                                                                    |                                                      |                                        | SAVE                                                                                        |       |
| () Hours                  |                                                                                                    |                                                      |                                        |                                                                                             |       |
| Reservations              |                                                                                                    |                                                      |                                        |                                                                                             |       |
| 🛱 Tables/Seats            |                                                                                                    |                                                      |                                        |                                                                                             |       |
| 🛱 Reservation limits      |                                                                                                    |                                                      |                                        |                                                                                             |       |
| % Offers                  |                                                                                                    |                                                      |                                        |                                                                                             |       |
| ♣ Notifications           |                                                                                                    |                                                      |                                        |                                                                                             |       |
| 😚 Account                 |                                                                                                    |                                                      |                                        |                                                                                             |       |
| ${\cal O}$ Integrations   |                                                                                                    |                                                      |                                        |                                                                                             |       |
| Too many guests in house? | Designed by Hospitality Digital GmbH. All rights reserved.                                                                                                    | FAQ   7                                              | Terms of use   Imprint   Data privac   | /   Privacy Set                                                                             | tings |

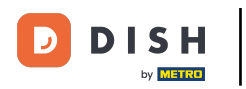

#### En cliquant sur l'icône plus, vous ajoutez un autre service pour la même sélection de jours.

| DISH RESERVATION         |                                                                                                    | <b>*</b> *                                       | Test Bistro Training 🕤              | <u> 취</u> 隆 ~    | •      |
|--------------------------|----------------------------------------------------------------------------------------------------|--------------------------------------------------|-------------------------------------|------------------|--------|
| E Reservations           | Set up service periods to easily filter your reservations by services and get a better over reservation durations for each service in settings/reservations (e.g. 1h for lunch and 2h | rview of incoming guests. With t<br>for dinner). | this, you will also be able to defi | ne default       |        |
| 🛏 Table plan             |                                                                                                    |                                                  |                                     | Back             |        |
| 🍴 Menu                   | Day(s)                                                                                                    | me                                               |                                     | ×                |        |
| 🐣 Guests                 | Mon, Tue, Wed, Thu, Fri 🔹                                                                                                    | 12 : 00 am - 3 : 00                              | pm Lunch 👻                          | +                |        |
| 🙂 Feedback               | Would you like to add more days?                                                                                                    |                                                  |                                     | Add              |        |
| 🗠 Reports                |                                                                                                    |                                                  |                                     |                  |        |
| 🌣 Settings 👻             |                                                                                                    |                                                  | •                                   | SAVE             |        |
| () Hours                 |                                                                                                    |                                                  |                                     |                  |        |
| 🖻 Reservations           |                                                                                                    |                                                  |                                     |                  |        |
| 🛱 Tables/Seats           |                                                                                                    |                                                  |                                     |                  |        |
| 💼 Reservation limits     |                                                                                                    |                                                  |                                     |                  |        |
| % Offers                 |                                                                                                    |                                                  |                                     |                  |        |
| ♪ Notifications          |                                                                                                    |                                                  |                                     |                  |        |
| 😚 Account                |                                                                                                    |                                                  |                                     |                  |        |
| ${\cal S}$ Integrations  |                                                                                                    |                                                  |                                     |                  |        |
| oo many guests in house? | Designed by Hospitality Digital GmbH. All rights reserved.                                                                                                    | FAQ   Ter                                        | rms of use   Imprint   Data privac  | :y   Privacy Set | tings: |

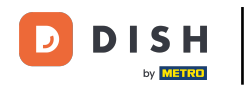

## Entrez simplement l'heure et sélectionnez le service que vous souhaitez ajouter.

| <b>DISH</b> RESERVATION   |                                                                                                    |                                               | ¢۰         | Test Bistro Training 🕤              | 2<br>2<br>2<br>2<br>2<br>2<br>2<br>2<br>2<br>2<br>2<br>2<br>2<br>2<br>2<br>2<br>2<br>2<br>2 | •      |
|---------------------------|----------------------------------------------------------------------------------------------------|-----------------------------------------------|------------|-------------------------------------|---------------------------------------------------------------------------------------------|--------|
| Reservations              | Set up service periods to easily filter your reservations by services and get a better reservation durations for each service in settings/reservations (e.g. 1h for lunch and | overview of incoming gue<br>1 2h for dinner). | ests. With | this, you will also be able to defi | ne default                                                                                  |        |
| 🍽 Table plan              |                                                                                                    |                                               |            |                                     | Back                                                                                        |        |
| ¶1 Menu                   | Day(s)                                                                                                    | Time                                          |            |                                     | ×                                                                                           |        |
| 🛎 Guests                  | Mon, Tue, Wed, Thu, Fri 🔹                                                                                                    | 12:00 am - 0                                  | . 00       | pm Lunch -                          | +                                                                                           |        |
| Eedback                   |                                                                                                    |                                               | . 00       |                                     | (T) (W)                                                                                     |        |
| 🗠 Reports                 | Would you like to add more days?                                                                                                    |                                               |            |                                     | Add                                                                                         |        |
| 🔹 Settings 👻              |                                                                                                    |                                               |            |                                     | SAVE                                                                                        |        |
| O Hours                   |                                                                                                    |                                               |            |                                     | SAVE                                                                                        |        |
| 🗹 Reservations            |                                                                                                    |                                               |            |                                     |                                                                                             |        |
| 🛱 Tables/Seats            |                                                                                                    |                                               |            |                                     |                                                                                             |        |
| 🛱 Reservation limits      |                                                                                                    |                                               |            |                                     |                                                                                             |        |
| % Offers                  |                                                                                                    |                                               |            |                                     |                                                                                             |        |
| ♠ Notifications           |                                                                                                    |                                               |            |                                     |                                                                                             |        |
| 希 Account                 |                                                                                                    |                                               |            |                                     |                                                                                             |        |
| ${\cal S}$ Integrations   |                                                                                                    |                                               |            |                                     |                                                                                             |        |
| Too many guests in house? | Designed by Hospitality Digital GmbH. All rights reserved.                                                                                                    | 1                                             | FAQ   Te   | rms of use   Imprint   Data priva   | cy   Privacy Se                                                                             | ttings |

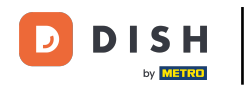

# Une fois terminé, cliquez sur ENREGISTRER pour appliquer vos modifications.

| <b>DISH</b> RESERVATION  |                                                                                                    |                                              |               | est Bistro Training        | ⊙   ∰ ·           | < (*)       |
|--------------------------|----------------------------------------------------------------------------------------------------|----------------------------------------------|---------------|----------------------------|-------------------|-------------|
| Reservations             | Set up service periods to easily filter your reservations by services and get a better<br>reservation durations for each service in settings/reservations (e.g. 1h for lunch and | overview of incoming gues<br>2h for dinner). | ts. With this | s, you will also be able t | o define defaul   |             |
| 🛏 Table plan             |                                                                                                    |                                              |               |                            | Back              |             |
| 🎢 Menu                   | Day(s)                                                                                                    | Time                                         |               |                            |                   | ×           |
| 🛎 Guests                 | Mon, Tue, Wed, Thu, Fri 🔹                                                                                                    | 12 : 00 am - 3                               | : 00 p        | Lunch -                    | <b>+</b> (i       | ī           |
| 🕲 Feedback               | Would you like to add more days?                                                                                                    |                                              |               |                            | Add               |             |
| 🗠 Reports                |                                                                                                    |                                              |               |                            |                   |             |
| 🏟 Settings 👻             |                                                                                                    |                                              |               |                            | SAVE              |             |
| O Hours                  |                                                                                                    |                                              |               |                            |                   |             |
| Reservations             |                                                                                                    |                                              |               |                            |                   |             |
| 🛱 Tables/Seats           |                                                                                                    |                                              |               |                            |                   |             |
| 🛱 Reservation limits     |                                                                                                    |                                              |               |                            |                   |             |
| % Offers                 |                                                                                                    |                                              |               |                            |                   |             |
| ↓ Notifications          |                                                                                                    |                                              |               |                            |                   |             |
| 😤 Account                |                                                                                                    |                                              |               |                            |                   |             |
| 𝔗 Integrations           |                                                                                                    |                                              |               |                            |                   |             |
| oo many guests in house? | Designed by Hospitality Digital GmbH. All rights reserved.                                                                                                    | FA                                           | AQ   Terms    | ofuse   Imprint   Dat      | a privacy   Priva | cy Settings |

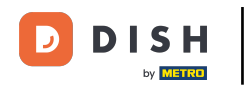

Cliquez maintenant sur réservations pour voir comment les heures de service vous aident dans vos activités quotidiennes.

| DISH RESERVATION               |                                                                                                    |                                                        | 🌲 🍨 Test Bistro                                                                                                | o Training 🕤   👬 🗸 🚱                              |   |
|--------------------------------|----------------------------------------------------------------------------------------------------|--------------------------------------------------------|----------------------------------------------------------------------------------------------------|---------------------------------------------------|---|
| E Reservations                 | Reservation hours can be the same as your opening hours<br>are used to offer reservation times to your guests.<br>e.g: If your reservation hours end at 8 PM and your configu | , but they can also start<br>ired reservation duratior | later and / or end earlier. Your reservation hours in<br>h is 2 hours, the last reservation time offered to yo | n combination with duration<br>our guests is 6PM. |   |
| 🛏 Table plan                   | Reservation hours                                                                                                    | Ľ                                                      | Exceptional hours                                                                                              | ľ                                                 |   |
| 🍴 Menu                         | <b>Monday</b><br>09:00 AM - 10:00 PM                                                                                                    |                                                        | <b>Tue, 31/10/2023</b><br>closed                                                                               |                                                   |   |
| 🐣 Guests                       | <b>Tuesday</b><br>09:00 AM - 10:00 PM                                                                                                    |                                                        | <b>Mon, 13/11/2023 - Sun, 26/11/2023</b><br>10:00 AM - 03:00 PM                                                |                                                   |   |
| Feedback                       | <b>Wednesday</b><br>09:00 AM - 10:00 PM                                                                                                    |                                                        |                                                                                                    |                                                   |   |
| 🗠 Reports                      | <b>Thursday</b><br>09:00 AM - 10:00 PM                                                                                                    |                                                        |                                                                                                    |                                                   |   |
| Settings -                     | <b>Friday</b><br>09:00 AM - 10:00 PM                                                                                                    |                                                        |                                                                                                    |                                                   |   |
| ③ Hours ☑ Hours ☑ Reservations | <b>Saturday</b><br>02:00 PM - 12:00 AM                                                                                                    |                                                        |                                                                                                    |                                                   |   |
| ▲ Tables/Seats                 | <b>Sunday</b><br>02:00 PM - 12:00 AM                                                                                                    |                                                        |                                                                                                    |                                                   |   |
| Reservation limits             | Services                                                                                                    | D.                                                     |                                                                                                    |                                                   |   |
| % Offers                       | Services                                                                                                    |                                                        |                                                                                                    |                                                   |   |
| ♠ Notifications                | <b>Monday</b><br><b>Lunch</b> : 12:00 AM - 03:00 PM                                                                                                    |                                                        |                                                                                                    |                                                   |   |
| 希 Account                      | <b>Tuesday</b><br><b>Lunch</b> : 12:00 AM - 03:00 PM                                                                                                    |                                                        |                                                                                                    |                                                   |   |
|                                | Wednesday<br>Lunch: 12:00 AM - 03:00 PM                                                                                                    |                                                        |                                                                                                    |                                                   |   |
| Changes successfully saved     |                                                                                                    |                                                        |                                                                                                    | · · · · · · · · · · · · · · · · · · ·             | 3 |

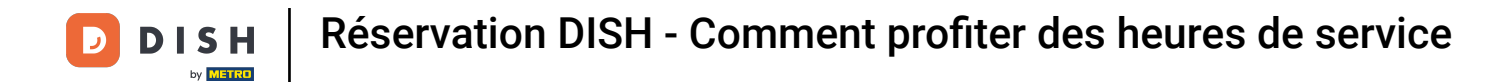

# • De retour dans l'aperçu de vos réservations, vous pouvez désormais les filtrer par services.

| <b>DISH</b> RESERVATION   |                                         |                                  |                       |                    | <b>*</b> °       | Test Bistr | o Training 🕤 🛛 🚽         | <b>≥</b> ∨ ( |  |
|---------------------------|-----------------------------------------|----------------------------------|-----------------------|--------------------|------------------|------------|--------------------------|--------------|--|
| E Reservations            | Have a walk-in custor reservation book! | ner? Received a reservation requ | est over phone / emai | l? Don't forget to | o add it to your | WALK-IN    | ADD RESERVATION          | N            |  |
| 🛏 Table plan              |                                         |                                  |                       |                    |                  |            |                          |              |  |
| 🎢 Menu                    | <                                       | Mon, 2 Oct - Mon, 2 Oct          |                       | Alls               | services         |            |                          | ~            |  |
| 🐣 Guests                  | There is <b>1</b> active limit          | configured for the selected time | period                |                    |                  |            | Show m                   | ore 🗸        |  |
| Seedback                  |                                         |                                  |                       |                    |                  |            |                          |              |  |
| 🗠 Reports                 |                                         |                                  | Upcoming              | ⊖ Canc             | elled            | <b>7</b> 4 | <b>№</b> 8 <b>雨</b> 3/37 |              |  |
| 🌣 Settings 👻              | Mon, 02/10/2023                         |                                  |                       |                    |                  |            |                          |              |  |
| 𝔄 Integrations            | 01:00 PM                                | Doe, Jane                        |                       | 2 guest(s)         | 11 (Restaurant)  |            | Confirmed                | ~            |  |
|                           | 05:00 PM                                | Doe, John                        |                       | 2 guest(s)         | 11 (Restaurant)  |            | Confirmed                | ~            |  |
|                           | 50% discount on cock                    | tails                            |                       |                    |                  |            |                          |              |  |
|                           | 06:30 PM                                | Doe, Jane                        |                       | 2 guest(s)         | 17 (Restaurant)  |            | Confirmed                | ~            |  |
| Too many guests in house? | 06:45 PM                                | Doe, John                        |                       | 2 guest(s)         | 12 (Restaurant)  |            | Confirmed                | 8            |  |
|                           | Duint                                   |                                  |                       |                    |                  |            |                          |              |  |

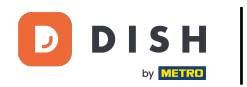

i

Les réservations seront automatiquement catégorisées en périodes de repas en tenant compte de l'heure de la réservation.

| <b>DISH</b> RESERVATION                                |                                                                                                    |     | Test Bist    | ro Trainin | g 🖸             | <u> </u>   |        |
|--------------------------------------------------------|----------------------------------------------------------------------------------------------------|-----|--------------|------------|-----------------|------------|--------|
| Reservations                                           | Have a walk-in customer? Received a reservation request over phone / email? Don't forget to add it to your reservation book! |     | WALK-IN      | AD         | D RESERV        | ATION      |        |
| 🎮 Table plan<br>🎢 Menu                                 | K Mon, 2 Oct - Mon, 2 Oct                                                                                                    |     |              |            |                 | ~          |        |
| 🐣 Guests                                               | There is <b>1</b> active limit configured for the selected time period                                                       |     |              |            | Show            | more 🗸     |        |
| 🕲 Feedback                                             |                                                                                                    |     |              |            |                 |            |        |
| 🗠 Reports                                              | All Completed      Opcoming Cancelled                                                                                        |     |              | <b>2</b>   | Π 1/ <i>3</i> / |            |        |
| 🂠 Settings 🔫                                           | Mon, 02/10/2023                                                                                                    |     |              |            |                 |            |        |
| 𝔗 Integrations                                         | 01:00 PM Doe, Jane 2 guest(s) 11 (Restauran                                                                                  | רt) |              | Co         | nfirmed         | ~          |        |
|                                                        | Print                                                                                                    |     |              |            |                 |            |        |
|                                                        |                                                                                                    |     |              |            |                 |            |        |
|                                                        |                                                                                                    |     |              |            |                 |            |        |
|                                                        |                                                                                                    |     |              |            |                 | 6          |        |
| Too many guests in house?<br>Pause online reservations | Designed by Hospitality Digital GmbH. All rights reserved.                                                                   | AQ  | Terms of use | Imprint    | Data privacy    | Privacy Se | ttings |

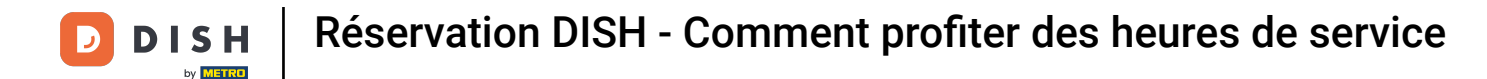

#### Voilà. Vous avez terminé le tutoriel et savez maintenant comment utiliser les heures de service.

| <b>DISH</b> RESERVATION   |                                                                                                    | 🌲 Test Bistro Training 🕤 🛛 📲                   | •               |
|---------------------------|----------------------------------------------------------------------------------------------------|------------------------------------------------|-----------------|
| Reservations              | Have a walk-in customer? Received a reservation request over phone / email? Don't forget to add it to your reservation book! | WALK-IN ADD RESERVATION                        |                 |
| 🍽 Table plan              | K Mon, 2 Oct - Mon, 2 Oct                                                                                                    |                                                | ~               |
| n мепи<br>🏝 Guests        | There is <b>I</b> active limit configured for the selected time period                                                       | Show mor                                       | re 🗸            |
| 🕲 Feedback                |                                                                                                    |                                                |                 |
| 🗠 Reports                 | ○ All ○ Completed                                                                                                    | 过 1 😩 2 🥅 1/37                                 |                 |
| 🔅 Settings 👻              | Mon, 02/10/2023                                                                                                    |                                                |                 |
| 𝚱 Integrations            | 01:00 PM Doe, Jane 2 guest(s) 11 (Restauran                                                                                  | Confirmed                                      | ~               |
|                           | Print                                                                                                    |                                                |                 |
|                           |                                                                                                    |                                                |                 |
|                           |                                                                                                    |                                                |                 |
| Too many quests in house? |                                                                                                    |                                                | 8               |
| Pause online reservations | Designed by Hospitality Digital GmbH. All rights reserved.                                                                   | AQ   Terms of use   Imprint   Data privacy   P | rivacy Settings |

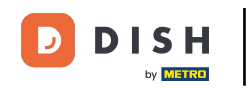

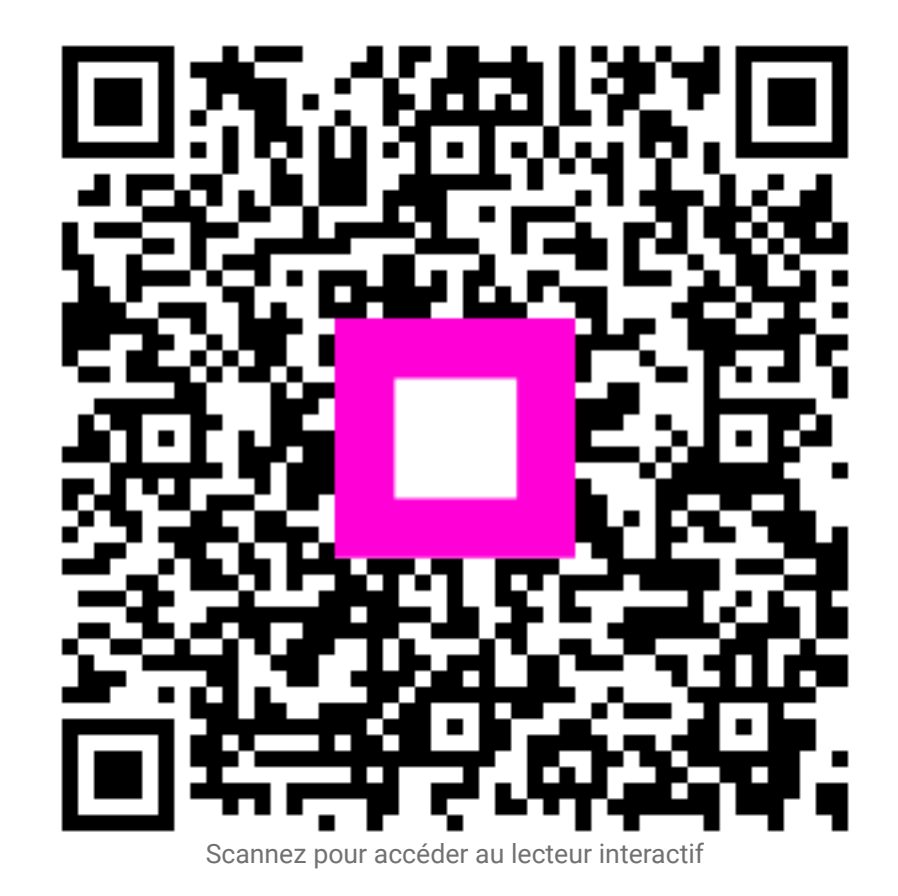